### **Monitor to a Blackboard Test**

#### 1. In your content page, go to your course.

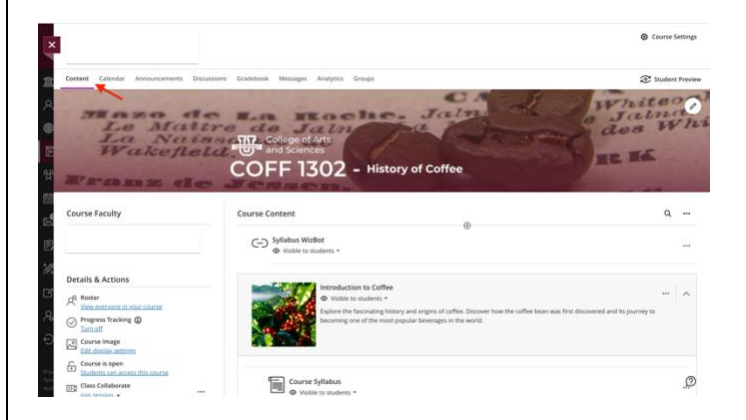

2. Go to one of your course modules and select the exam or quiz you want to add RLDB to.

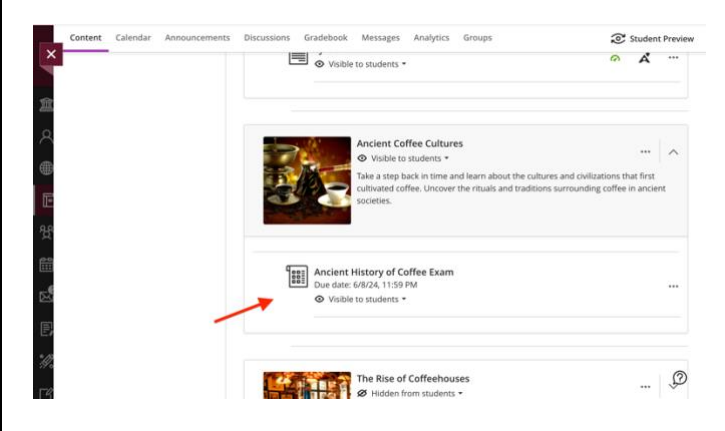

3. Press the gear icon to access more settings.

| Test Content                                                                                                    | Print Test Settings                                                                                                    |
|----------------------------------------------------------------------------------------------------|----------------------------------------------------------------------------------------------------|
| Question 1                                                                                                    | 1 point Sat Jun 8. 2024 11:59 PM (CDT)                                                                                                    |
| Describe the significance of coffee in ancient of                                                                                                    | tures. Grade category                                                                                                    |
| Students can use the editor to answer                                                                                                    |                                                                                                    |
| Example of a correct response                                                                                                    | Points   maximum coints<br>Point grades automatically when assessment<br>graded. Channe grade coston setting.                                        |
| Coffee played an important role in ancient of<br>drink, and even as a part of religious rituals.<br>origin in Ethiopia to the Arabian Peninsula, w<br>traded. | tures. It was used as a stimulant, a social<br>the consumption of coffee spread from its<br>erre it became widely cultivated and<br><u>Latternos</u> |
|                                                                                                    | Criginality Report                                                                                                    |
| Question 2                                                                                                    | (1 point)                                                                                                    |
| The [Blank 1] was one of the first regions to h                                                                                                    | avily consume and trade coffee.                                                                                                    |
| Blank 1 Ottoman Empire                                                                                                    |                                                                                                    |

4. Scroll down to the Respondus section.

*e*Learning

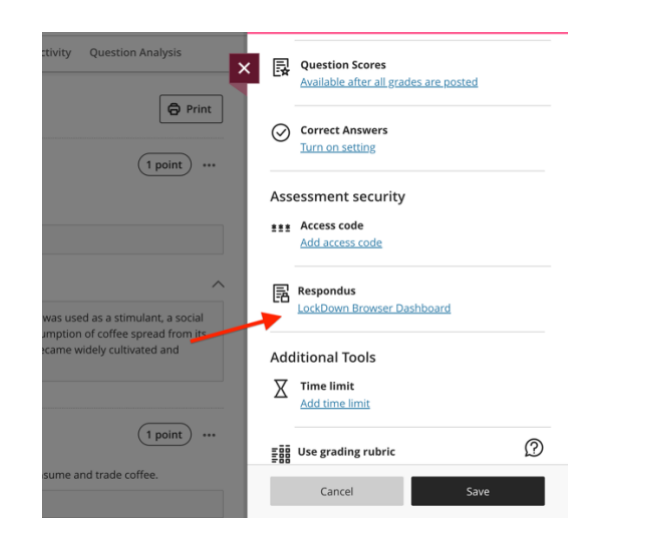

#### 5. Click the drop-down arrow for the exam you want.

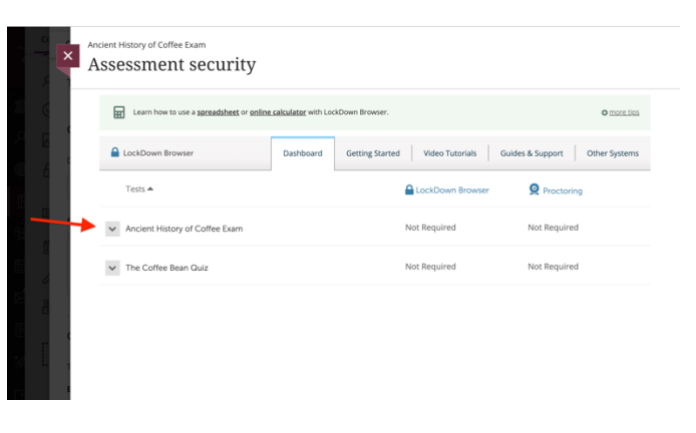

6. To turn on RLDB, select " Require a Respondus Lockdown Browser for this exam." Adjust your advanced settings to your preference.

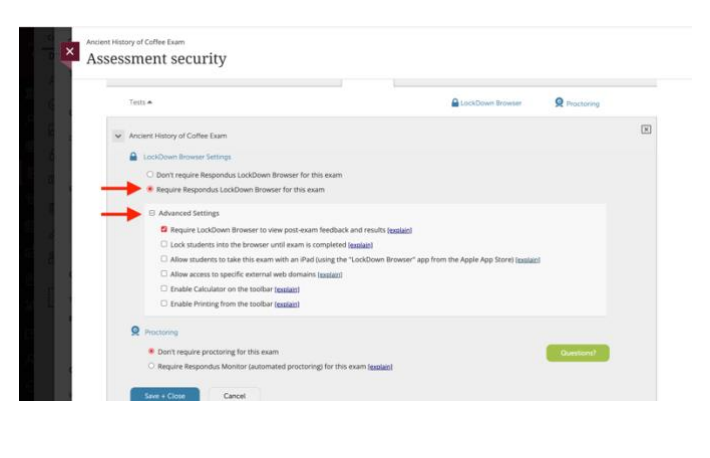

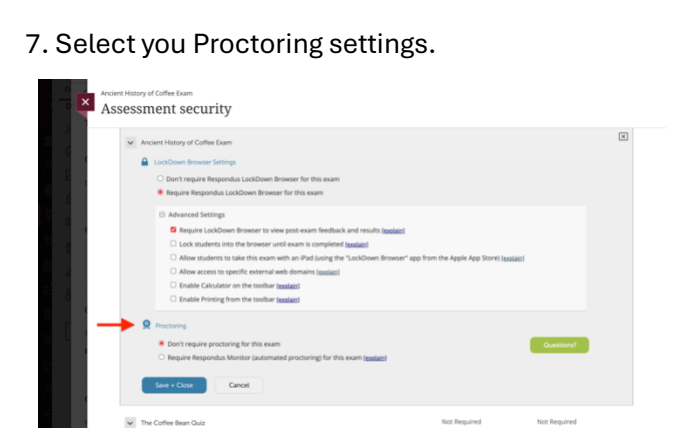

#### 8. Click "Continue to Respondus Monitoring"

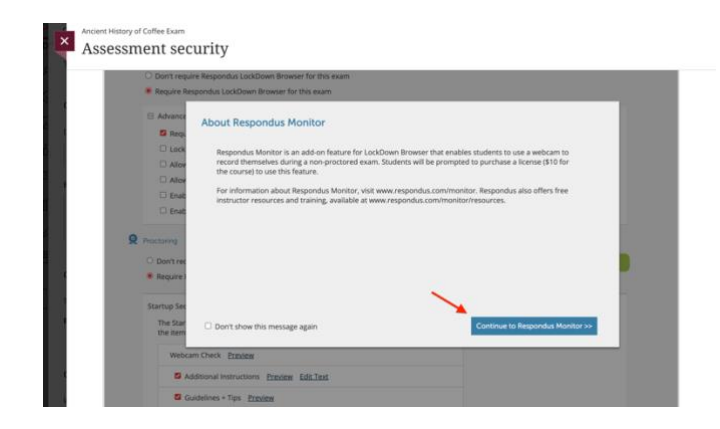

9. Choose your Proctoring settings. Click "Save + Close."

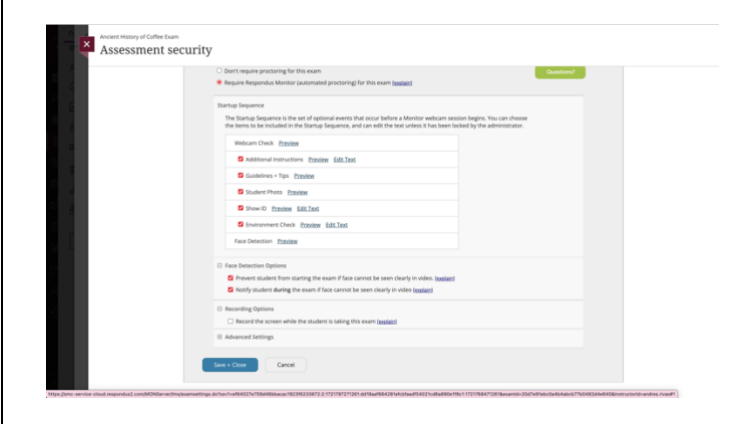

## 10. Your exam should now have "Required" and "Respondus Monitoring" in green.

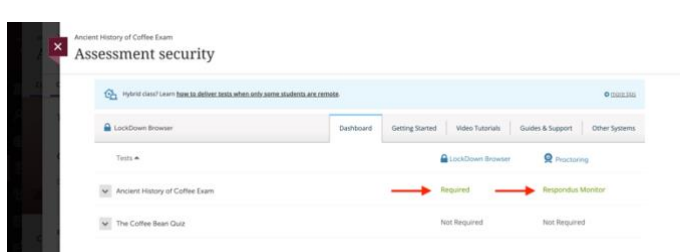

For more support, contact the eLearning Team: Email: elearning@tamiu.edu Call: 956-326-2792 Visit: KLM 259, Monday to Friday, 8 AM to 6 PM

# *e*Learning